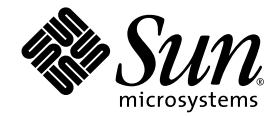

# Sun StorEdge<sup>™</sup> 3000 Family Diagnostic Reporter 1.3 ユーザ ガイド

Sun StorEdge 3310 SCSI Array

Sun StorEdge 3510 FC Array

Sun Microsystems, Inc. 4150 Network Circle Santa Clara, CA 95054 U.S.A. 650-960-1300

部品番号 817-2774-11 2003 年 6 月、改訂第 A 版

本書に関するご意見は http://www.sun.com/hwdocs/feedback までお寄せください。

#### Copyright © 2002–2003 Dot Hill Systems Corporation, 6305 El Camino Real, Carlsbad, California 92009, USA. All rights reserved.

Sun Microsystems, Inc. および Dot Hill Systems Corporation は、本製品または文書に含まれる技術に関する知的所有権を所有していること があります。特に、これらの知的所有権には、http://www.sun.com/patents に記載される米国特許権が1つ以上、あるいは、米国および その他の国における追加特許権または申請中特許権が1つ以上、制限なく含まれている場合があります。

本製品または文書は、その使用、複製配布、およびデコンパイルを制限するライセンスの下に配布されます。Sun およびそのライセンサ (該当する場合)からの書面による事前の許可なく、いかなる手段や形態においても、本製品または文書の全部または一部を複製すること を禁じます。

サードパーティ ソフトウェアは、Sun のサプライヤより著作権およびライセンスを受けています。

本製品の一部は Berkeley BSD システムより派生したもので、カリフォルニア大学よりライセンスを受けています。UNIX は、米国およびそ の他の国における登録商標であり、X/Open Company, Ltd. からの独占ライセンスを受けています。

Sun、Sun Microsystems、Sun のロゴ、Sun StorEdge、AnswerBook2、docs.sun.com、および Solaris は、米国およびその他の国における Sun Microsystems, Inc.の商標または登録商標です。

米国政府の権利 - 商用。政府内ユーザは、Sun Microsystems, Inc. の標準ライセンス契約、および該当する FARの条項とその補足条項の対象 となります。

本文書は "AS IS(現状のまま)"として提供されるもので、商品性、特定用途の適合性、または非侵害性に対するすべての暗黙的保証を含め、すべての明示的または暗黙的条件、表明、および保証を、そのような放棄が法律上無効とされる場合を除き放棄します。

Copyright © 2002–2003 Dot Hill Systems Corporation, 6305 El Camino Real, Carlsbad, California 92009, Etats-Unis. Tous droits réservés.

Sun Microsystems, Inc. et Dot Hill Systems Corporation peuvent avoir les droits de propriété intellectuels relatants à la technologie incorporée dans le produit qui est décrit dans ce document. En particulier, et sans la limitation, ces droits de propriété intellectuels peuvent inclure un ou plus des brevets américains énumérés à http://www.sun.com/patents et un ou les brevets plus supplémentaires ou les applications de brevet en attente dans les Etats-Unis et dans les autres pays.

Ce produit ou document est protégé par un copyright et distribué avec des licences qui en restreignent l'utilisation, la copie, la distribution, et la décompilation. Aucune partie de ce produit ou document ne peut être reproduite sous aucune forme, par quelque moyen que ce soit, sans l'autorisation préalable et écrite de Sun et de ses bailleurs de licence, s'il y ena.

Le logiciel détenu par des tiers, et qui comprend la technologie relative aux polices de caractères, est protégé par un copyright et licencié par des fournisseurs de Sun.

Des parties de ce produit pourront être dérivées des systèmes Berkeley BSD licenciés par l'Université de Californie. UNIX est une marque déposée aux Etats-Unis et dans d'autres pays et licenciée exclusivement par X/Open Company, Ltd.

Sun, Sun Microsystems, le logo Sun, Sun StorEdge, AnswerBook2, docs.sun.com, et Solaris sont des marques de fabrique ou des marques déposées de Sun Microsystems, Inc. aux Etats-Unis et dans d'autres pays.

LA DOCUMENTATION EST FOURNIE "EN L'ÉTAT" ET TOUTES AUTRES CONDITIONS, CONDITIONS, DECLARATIONS ET GARANTIES EXPRESSES OU TACITES SONT FORMELLEMENT EXCLUES, DANS LA MESURE AUTORISEE PAR LA LOI APPLICABLE, Y COMPRIS NOTAMMENT TOUTE GARANTIE IMPLICITE RELATIVE A LA QUALITE MARCHANDE, A L'APTITUDE A UNE UTILISATION PARTICULIERE OU A L'ABSENCE DE CONTREFAÇON.

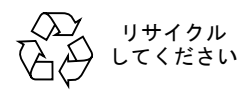

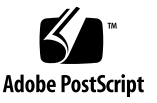

## 目次

序文 v

#### 1. 概要 1

Sun StorEdge Diagnostic Reporter とは 1

Sun StorEdge Diagnostic Reporter の動作メカニズム 2

#### 2. Sun StorEdge Diagnostic Reporter のインストールと使用 5

Sun StorEdge Diagnostic Reporter のインストール 6

インストール パッケージ 6

- ▼ Solaris 動作環境で稼働するシステムに Sun StorEdge Diagnostic Reporter をインストールするには 7
- ▼ Linux 動作環境で稼働するシステムに Diagnostic Reporter をインストー ルするには 8
- ▼ Windows NT および 2000 オペレーティング システムで Diagnostic Reporter をインストールするには 9

Sun StorEdge Diagnostic Reporter の手動による起動および停止 11

- ▼ Solaris または Linux 動作環境が稼働するシステムで Sun StorEdge Diagnostic Reporter を起動および停止するには 11
- ▼ Windows NT オペレーティング システムで Sun StorEdge Diagnostic Reporter を起動および停止するには 11
- ▼ Windows 2000 オペレーティング システムで Sun StorEdge Diagnostic Reporter を起動および停止するには 12

Sun StorEdge Diagnostic Reporter 構成のセットアップ 12

- ▼ 構成をセットアップするには 13
- ▼ レポート ツールをセットアップして使用するには 21
- ▼ Mail Receiver Tool をセットアップして使用するには 22

Sun StorEdge Diagnostic Reporter のアンインストール 23

- ▼ Solaris 動作環境で稼働するシステムで Sun StorEdge Diagnostic Reporter をアンインストールするには 23
- ▼ Linux 動作環境で稼働するシステムで Sun StorEdge Diagnostic Reporter をアンインストールするには 23
- ▼ Windows NT または Windows 2000 オペレーティング システムで Sun StorEdge Diagnostic Reporter をアンインストールするには 24

トラブルシューティング 24

# 序文

本書では、Sun StorEdge Configuration Service の併用ユーティリティとして Sun StorEdge™ Diagnostic Reporter をインストールおよび使用する方法について説明します。

本ガイドは、Sun のハードウェアおよびソフトウェア製品の使用に習熟した上級のシ ステム管理者を対象として書かれています。

## 本書の構成

本書では次のトピックを扱っています。

第1章: Sun StorEdge Diagnostic Reporter の機能を紹介し、その動作について概説 します。

第2章: Sun StorEdge Diagnostic Reporter をインストール、セットアップ、アンインストールする手順を説明します。

# UNIX コマンドの使用

基本的な UNIX<sup>®</sup> コマンドに関する情報や、システムのシャットダウンと起動、デバイスの構成などの手順は、本文書では説明されていない場合があります。

必要に応じて、以下の文書を参照してください。

- Solaris Handbook for Sun Peripherals.
- Solaris<sup>™</sup> 動作環境用 AnswerBook2<sup>™</sup> オンライン文書
- 各システムに付属のその他のソフトウェア文書

表記規約

| 書体 <sup>*</sup> | 意味                                                  | 例                                                                                                    |
|-----------------|-----------------------------------------------------|----------------------------------------------------------------------------------------------------|
| AaBbCc123       | コマンド、ファイル、ディレク<br>トリの名前。画面に表示される<br>コンピュータ出力。       | .login ファイルを編集します。<br>ls -a を使って、全ファイルを一覧表<br>示します。<br>% You have mail.                                                                               |
| AaBbCc123       | 画面上のコンピュータ出力と区<br>別し、ユーザが入力する内容。                    | % <b>su</b><br>Password:                                                                                                    |
| AaBbCc123       | 書名、新しい用語、語句の強調。<br>コマンド ライン変数に対して入<br>力する実際の名前または値。 | 『ユーザ ガイド』の第6章を参照して<br>ください。<br>これらは <b>クラス</b> オプションと呼ばれま<br>す。<br>この操作を行うには、スーパーユーザ<br>で <i>なければなりません。</i><br>ファイルを削除するには、rm <b>ファイル</b><br>名と入力します。 |

\* これらの書体は、使用しているブラウザの設定により異なる場合があります。

# シェル プロンプト

| シェル                                                              | プロンプト         |
|------------------------------------------------------------------|---------------|
| C シェル                                                            | machine-name% |
| C シェルのスーパーユーザ                                                    | machine-name# |
| Bourne $\dot{\nu}_{\pm}\nu_{\epsilon}$ Korn $\dot{\nu}_{\pm}\nu$ | \$            |
| Bourne シェルと Korn シェルのスーパーユーザ                                     | #             |

# 関連マニュアル

| 製品名                               | タイトル                                                                 | 部品番号     |
|-----------------------------------|----------------------------------------------------------------------|----------|
| Sun StorEdge 3310 SCSI アレ         | 『Sun StorEdge 3310 SCSI Array リリース ノート』                              | 816-7292 |
| イのみ                               | 『Sun StorEdge 3000 Family 最適使用法マニュアル』                                | 817-2989 |
|                                   | 『Sun StorEdge 3000 Family RAID ファームウェア 3.25<br>ユーザ ガイド』              | 816-7966 |
|                                   | 『Sun StorEdge 3000 Family 導入・運用・サービス マニュアル』                          | 816-2958 |
| Sun StorEdge 3510 FC アレイ          | 『Sun StorEdge 3510 FC Array リリース ノート』                                | 817-2777 |
| のみ                                | 『Sun StorEdge 3000 Family 最適使用法マニュアル』                                | 817-2761 |
|                                   | 『Sun StorEdge 3000 Family RAID ファームウェア 3.27<br>ユーザ ガイド』              | 817-2764 |
|                                   | 『Sun StorEdge 3000 Family 導入・運用・サービス マニュアル』                          | 817-2758 |
| Sun StorEdge 3310 SCSI アレ         | 『Sun StorEdge 3000 Configuration Service 1.3 ユーザ ガイド』                | 817-2771 |
| イと Sun StorEdge 3510 FC<br>アレイの両方 | 『Sun StorEdge 3000 Family ラック インストール ガイド』                            | 817-2768 |
|                                   | 『Sun StorEdge 3000 Family FRU インストール ガイド』                            | 817-2765 |
|                                   | 『Sun StorEdge 3000 Family Safety, Regulatory, and Compliance Manual』 | 816-7930 |

# テクニカル サポート

最新の技術情報やトラブルシューティングに関するヒントは、ご使用のアレイのリ リース ノートを、次の適切なディレクトリから入手してください。

www.sun.com/products-n-solutions/ hardware/docs/Network\_Storage\_Solutions/Workgroup/

本製品に関する技術的な疑問で、本書で回答が得られないものについては、次の URL にアクセスしてください。

http://www.sun.com/service/contacting

アメリカでのサービス リクエストの開始またはお問い合わせは、次の Sun サポート にご連絡ください。

#### 800-USA4SUN

国際テクニカル サポートについては、次のサイトから該当国のセールス オフィスに ご連絡ください。

www.sun.com/service/contacting/sales.html

# Sun 文書へのアクセス

Sun StorEdge 3000 FC Family に関する文書はすべて、PDF 形式および HTML 形式 で、次の URL からオンラインで入手できます。

http://www.sun.com/products-n-solutions/hardware/docs/ Network\_Storage\_Solutions/Workgroup/

広範な Sun 文書類は、次のサイトから表示、印刷、または購入することができます。

http://www.sun.com/documentation

Sun StorEdge 3000 Family マニュアルの印刷版は、次のサイトからご注文になれます。

http://corppub.iuniverse.com/marketplace/sun

## 508 アクセシビリティ機能

Sun StorEdge 文書は、視覚障害を持つ方の支援テクノロジ プログラムと共に使用で きる、508 条に準拠した HTML ファイルで入手できます。これらのファイルは、使 用する製品の文書 CD に収められているほか、前述の「Sun 文書へのアクセス」に記 載されている Web サイトでも入手できます。さらに、ソフトウェア アプリケーショ ンとファームウェア アプリケーションではキーボード ナビゲーションとショート カットも使用可能です。これらに関する説明はユーザ ガイドに記載されています。

# 本書に対するご意見

Sun では、よりよいマニュアル作成のため、皆様からのご意見やご提案を歓迎しま す。コメントがありましたら下記へお送りください。

http://www.sun.com/hwdocs/feedback

フィードバックには、下記に示すご使用のマニュアルのタイトルと部品番号をお書き 添えください。『Sun StorEdge 3000 Family Diagnostic Reporter 1.3 ユーザ ガイ ド』、部品番号 817-2774-11

x Sun StorEdge 3000 Family Diagnostic Reporter 1.3 ユーザ ガイド • 2003 年 6 月

第1章

## 概要

この章では Sun StorEdge Diagnostic Reporter の機能を紹介します。この章には以下の項目が含まれます。

- 1 ページの「Sun StorEdge Diagnostic Reporter とは」
- 2 ページの「Sun StorEdge Diagnostic Reporter の動作メカニズム」

## Sun StorEdge Diagnostic Reporter とは

Sun StorEdge Configuration Service コンソールをフォアグラウンドで常時実行する 代わりに、併用ユーティリティである Sun StorEdge Diagnostic Reporter を使用する ことができます。このユーティリティはバックグラウンド サービスとして実行さ れ、指定された電子メール アドレスにホストおよびアレイからのメッセージを送信 します。Sun StorEdge Diagnostic Reporter は以下の機能を提供します。

- 送信されるメッセージ トラップの種類を指定する
- 送信されるメッセージのタイミングを指定する
- 暗号化されたメッセージを送信する
- Mail Receiver Tool でメッセージを受信し、暗号化されたメッセージを解読する (受信側のコンピュータに Microsoft Outlook などのプログラムがない場合に電子 メール表示プログラムとして機能する)

Sun StorEdge Diagnostic Reporter をストレージ データ ネットワーク全体で使用する には、制御用 Sun StorEdge Configuration Service エージェントを持つ各コンピュー タ上にこのユーティリティをサービスとしてインストールします(制御用エージェン トは、特定のアレイと通信する唯一のエージェントです)。

すべてのホスト コンピュータに Sun StorEdge Diagnostic Reporter をインストールす ることの主な利点は、各コンピュータに定期的に信号を送信して、ホストに障害が発 生した際に、指定された電子メール アドレスに Configuration Service エージェント から一点故障メッセージを送信するように設定できることです。 Sun StorEdge Diagnostic Reporter は、以下のコンポーネントから構成されます。

- Sun StorEdge Diagnostic Reporter エージェント (デーモン) Diagnostic Reporter がインストールされたコンピュータ上で常時バックグラウンドで動作し ます。このデーモンは、Sun StorEdge Configuration Service が動作しているどの コンピュータにでもインストールし、使用できます。
- Sun StorEdge Diagnostic Reporter Config Tool (UI) アラートまたは情報として 特定の電子メール アドレスに送信されるメッセージ トラップと Configuration Service エージェントに送信されるメッセージトラップの種類を設定するユーティ リティです。UI (ユーザインタフェース)とも呼ばれます。
- Sun StorEdge Diagnostic Reporter Mail Receiver Tool 収集したメッセージを表示します。POP3 Mail Receiver とも呼ばれます。

**注** – Sun StorEdge Configuration Service で必ず電子メールを受信するようにするに は、トラップの設定方法について、『Sun StorEdge 3000 Family Configuration Servcie ユーザ ガイド』の付録「電子メールと SNMP」を参照してください。

# Sun StorEdge Diagnostic Reporterの 動作メカニズム

Sun StorEdge Configuration Service エージェントに接続されたあと、Sun StorEdge Diagnostic Reporter はエージェントからのすべてのイベントを受信します。TRAP 条件が指定されているイベントの場合、そのイベントは Sun StorEdge Diagnostic Reporter からユーザ指定の電子メール アドレスに送信されます。

Sun StorEdge Diagnostic Reporter がエージェントに接続できない場合やエージェントがオフラインの場合、Diagnostic Reporter は 5 分おきにそのエージェントの発見を試みます。これは、トラフィックが多い場合に Sun StorEdge Diagnostic Reporter がエージェントから切断されるのを防ぐためです。

ー般的なセットアップを示す 図 1-1 では、アレイ ホスト (コンピュータ #1、#2、 #3) がアレイ デバイス (それぞれ #A、#B、#C) に使用されています。各ホストに は Sun StorEdge Configuration Service エージェントと Sun StorEdge Diagnostic Reporter デーモンがインストールされています。各 Sun StorEdge Diagnostic Reporter デーモンは、イベント メッセージを任意の電子メール アドレス (コン ピュータ #5 として示され、Mail Receiver Tool でメッセージをダウンロードしま す) に送信するように、Config Tool を使って設定できます。

Sun StorEdge Diagnostic Reporter Config Tool と Sun StorEdge Configuration Service コンソールはネットワーク上のどのコンピュータにでも配置できますが、こ こでは単に便宜のためコンピュータ #4 に配置されています。

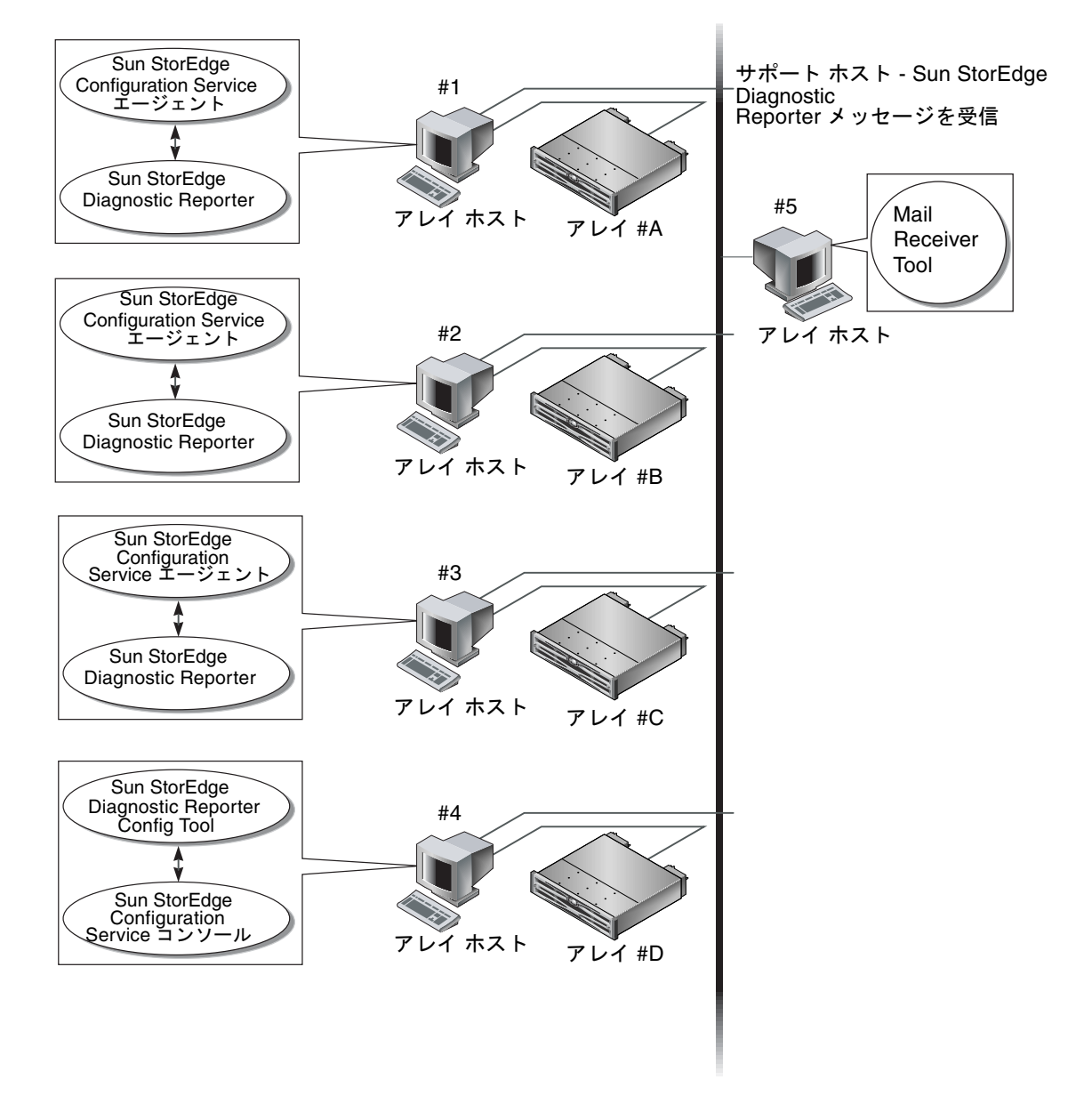

図 1-1 Sun StorEdge Diagnostic Reporter の一般的なセットアップ

# Sun StorEdge Diagnostic Reporter の インストールと使用

この章では、Sun StorEdge Diagnostic Reporter のインストールと使用方法について 説明し、レポート ツールと Mail Receiver Tool についても説明します。この章には 以下の項目が含まれます。

- 6 ページの「Sun StorEdge Diagnostic Reporter のインストール」
  - 7 ページの「Solaris 動作環境で稼働するシステムに Sun StorEdge Diagnostic Reporter をインストールするには」
  - 8 ページの「Linux 動作環境で稼働するシステムに Diagnostic Reporter をイン ストールするには」
  - 9 ページの「Windows NT および 2000 オペレーティング システムで Diagnostic Reporter をインストールするには」
- 11 ページの「Sun StorEdge Diagnostic Reporter の手動による起動および停止」
  - 11 ページの「Solaris または Linux 動作環境が稼働するシステムで Sun StorEdge Diagnostic Reporter を起動および停止するには」
  - 11 ページの「Windows NT オペレーティング システムで Sun StorEdge Diagnostic Reporter を起動および停止するには」
  - 12 ページの「Windows 2000 オペレーティング システムで Sun StorEdge Diagnostic Reporter を起動および停止するには」
- 12 ページの「Sun StorEdge Diagnostic Reporter 構成のセットアップ」
  - 13 ページの「構成をセットアップするには」
  - 21 ページの「レポート ツールをセットアップして使用するには」
  - 22 ページの「Mail Receiver Tool をセットアップして使用するには」
- 23 ページの「Sun StorEdge Diagnostic Reporter のアンインストール」
  - 23 ページの「Solaris 動作環境で稼働するシステムで Sun StorEdge Diagnostic Reporter をアンインストールするには」
  - 23 ページの「Linux 動作環境で稼働するシステムで Sun StorEdge Diagnostic Reporter をアンインストールするには」
  - 24 ページの「Windows NT または Windows 2000 オペレーティング システム で Sun StorEdge Diagnostic Reporter をアンインストールするには」
- 24 ページの「トラブルシューティング」

# Sun StorEdge Diagnostic Reporter の インストール

このセクションでは、インストール パッケージの内容を紹介し、Sun StorEdge Diagnostic Reporter のインストール手順について説明します。

## インストール パッケージ

インストール パッケージは、Sun StorEdge 3000 Family Storage Manager CD に収め られています。このパッケージには、Sun StorEdge Diagnostic Reporter エージェン トおよび Config Tool (UI) 用に以下のファイルが含まれています。

注 – フランス語、日本語、および中国語(簡体字)の言語サポートは、Solaris 動作 環境でのみ提供されます。これらの言語で使用するには、Sun StorEdge エージェン トおよび Config Tool の英語版インストール パッケージが必要です。

| 表 2-1 | Solaris 動作環境で必要な Sun StorEdge Diagnostic Reporter インストール |
|-------|----------------------------------------------------------|
|       | パッケージ                                                    |

|                     | 英語       | フランス語                 | 日本語                   | 中国語(簡体字)              |
|---------------------|----------|-----------------------|-----------------------|-----------------------|
| エージェント              | SUNWscsa | SUNWscsa<br>SUNWfscs  | SUNWscsa<br>SUNWjscs  | SUNWscsa<br>SUNWcscs  |
| Config Tool<br>(UI) | SUNWscui | SUNWscui<br>SUNWfscui | SUNWscui<br>SUNWjscui | SUNWscui<br>SUNWcscui |

Linux 動作環境

- SUNWscsa.rpm エージェント
- SUNWscui.rpm Config Tool (UI)

Microsoft Windows オペレーティング システム

■ setup.exe - エージェントおよび Config Tool (UI)

#### ▼ Solaris 動作環境で稼働するシステムに Sun StorEdge Diagnostic Reporter をインストールするには

注 – Sun StorEdge Diagnostic Reporter エージェントおよび Config Tool をインス トールする前に、Sun StorEdge Configuration Service エージェントをインストール する必要があります。

**注** – Sun StorEdge Configuration Service のインストール先のコンピュータまたは ワークステーション上に Java Runtime Environment 1.2 以降がインストールされて いることを確認してください。

**注** – フランス語、日本語、または中国語(簡体字)の言語サポートを追加する場合は、英語版のパッケージを*最初に*インストールする必要があります。

**注** – Sun StorEdge Diagnostic Reporter をインストールするには、スーパーユーザの 特権が必要です。

1. Sun StorEdge 3000 Family Professional Storage Manager CD を挿入し、次のように 入力します。

# cd /cdrom/cdrom0/product/solaris

2. エージェント(英語版)をインストールする場合は、次のように入力します。

# pkgadd -d SUNWscsa

フランス語、日本語、中国語(簡体字)の言語サポートを追加する場合は、次のよう に入力します。

# pkgadd -d SUNWxscs

xは、インストールする言語に応じて、c、j、または f のいずれかになります。パッ ケージ名については、6 ページの「Solaris 動作環境で必要な Sun StorEdge Diagnostic Reporter インストール パッケージ」を参照してください。 3. Config Tool (UI) (英語版)をインストールするには、次のように入力します。

#### # pkgadd -d SUNWscui

フランス語、日本語、中国語(簡体字)の言語サポートを追加する場合は、次のよう に入力します。

#### # pkgadd -d SUNWxscui

x は、インストールする言語に応じて、c、j、または f のいずれかになります。パッ ケージ名については、6 ページの「Solaris 動作環境で必要な Sun StorEdge Diagnostic Reporter インストール パッケージ」を参照してください。

- 標準インストール プロンプトのそれぞれに対して、適切な応答を入力します。
   インストール プロンプトは、インストールするパッケージの選択と、(スーパーユー ザ特権での)スクリプトの処理方法に関する標準の pkgadd -d プロンプトです。
- 5. インストール手順が完了したら、再起動してドライバとサーバ デーモンを起動します。 ソフトウェアは次のディレクトリにインストールされます。
  - /opt/SUNWsscs/ssdiagreporterd
  - /opt/SUNWsscs/ssdiagreporterui

# ▼ Linux 動作環境で稼働するシステムに Diagnostic Reporter をインストールするには

注 – Sun StorEdge Diagnostic Reporter エージェントおよび Config Tool をインス トールする前に、Sun StorEdge Configuration Service エージェントをインストール する必要があります。

**注** – Sun StorEdge Configuration Service のインストール先のコンピュータまたは ワークステーション上に Java Runtime Environment 1.2 以降がインストールされて いることを確認してください。

**注 –** Sun StorEdge Diagnostic Reporter をインストールするには、スーパーユーザの特権が必要です。

1. Sun StorEdge 3000 Family Professional Storage Manager CD を挿入し、次のように 入力します。

# cd /cdrom/cdrom0/product/linux

2. エージェントをインストールするには、次のように入力します。

# rpm -ivh SUNWscsa.rpm

Config Tool (UI) をインストールするには、次のように入力します。

# rpm -ivh SUNWscui.rpm

3. インストール手順を完了すると、エージェントは自動的に起動します。

ソフトウェアは次のディレクトリにインストールされます。

- /opt/SUNWsscs/ssdiagreporterd
- /opt/SUNWsscs/ssdiagreporterui
- ▼ Windows NT および 2000 オペレーティング システムで Diagnostic Reporter をインストールするには

注 – Sun StorEdge Diagnostic Reporter エージェントおよび Config Tool をインス トールする前に、Sun StorEdge Configuration Service エージェントをインストール する必要があります。

**注** – Sun StorEdge Configuration Service のインストール先のコンピュータまたは ワークステーション上に Java Runtime Environment 1.2 以降がインストールされて いることを確認してください。

**注 – Sun StorEdge Diagnostic Reporter** をインストールするには、管理者の特権が必要です。

 ソフトウェア インストール ユーティリティ機能が最適に動作するように、動作中の すべての Windows アプリケーションを終了します。

- 2. Sun StorEdge 3000 Family Professional Storage Manager CD を挿入し、 \product\windows にディレクトリ変更します。
- 3. setup.exe をダブルクリックして、SUNWsscs Diag Reporter を選択します。
- Choose Destination Location ウィンドウで、デフォルトのフォルダ(C:\Program Files\Sun\ssdgrpt) にインストールし、Next をクリックします。
   別のフォルダにインストールするには、Browse をクリックしてそのフォルダを選択し、Next をクリックします。
- 5. 次のウィンドウが表示されたら、Full Installation をクリックして Next をクリックします。
  - Full Installation 3 つのソフトウェア コンポーネント (Service、Config Tool、 Mail Receiver Tool) をインストールします。
  - Service Installation バックグラウンドの Service ソフトウェアだけをインストー ルします。Service 機能は Config Tool からリモートで設定できます。
  - UI Installation Config Tool と Mail Receiver Tool だけをインストールします (Service は除く)。

注 – 管理者特権を持っていない場合や、必要な Java Runtime Environment がインス トールされていない場合は、Sun StorEdge Diagnostic Reporter Service が実行されて いないか異常終了中であるというエラー メッセージが表示され、インストールを完 了することはできません。

6. コンポーネントがすべてインストールされたら、Finish をクリックしてインストール を完了します。

# Sun StorEdge Diagnostic Reporter の 手動による起動および停止

次のセクションでは、Sun StorEdge Diagnostic Reporter を手動で起動および停止す る方法を説明します。

▼ Solaris または Linux 動作環境が稼働するシステムで Sun StorEdge Diagnostic Reporter を起動 および停止するには

**注** – エージェント (デーモン) を起動 / 停止するには、スーパーユーザの特権が必要です。

1. エージェントを起動するには、次のように入力します。

# /etc/init.d/ssdgrptd start

2. エージェントを停止するには、次のように入力します。

# /etc/init.d/ssdgrptd stop

▼ Windows NT オペレーティング システムで Sun StorEdge Diagnostic Reporter を起動および停止 するには

注-エージェント(デーモン)を起動 / 停止するには、管理者の特権が必要です。

エージェント ソフトウェアをサーバ上で起動するには、サーバをリブートするか、 Diagnostic Reporter Service を設定→コントロールパネル →サービスから起動する必 要があります。 Sun StorEdge Configuration Service エージェントを停止するには、設定→コント ロール パネル→サービスにアクセスし、停止するエージェントを選択して停止をク リックします。

▼ Windows 2000 オペレーティング システムで Sun StorEdge Diagnostic Reporter を起動および 停止するには

注-エージェント(デーモン)を起動 / 停止するには、管理者の特権が必要です。

- 1. エージェント ソフトウェアをサーバ上で起動するには、スタート→Administrative Services→コンピュータの管理を選択します。
- 2. サービスとアプリケーションをクリックします。
- 3. Sun StorEdge Diagnostic Reporter Server を選択し、起動または停止するサービス を右クリックします。

別の方法として、スタート→設定→コントロール パネル→管理ツール→ コンピュー タの管理を使用することもできます。

# Sun StorEdge Diagnostic Reporter 構成のセットアップ

Config ユーティリティのインスタンスは一度に 1 つだけ開くことができます。構成 情報は ssdgrpt\_cfg.xml という名前のファイルに保存されます。

**注** – 構成の変更をサービスに実装するには、Sun StorEdge Diagnostic Reporter サー バに接続した状態で、変更を終えた後に Save Configuration をクリックする必要が あります。

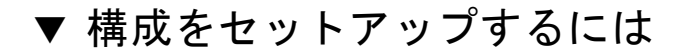

Sun StorEdge Diagnostic Reporter を起動します。
 Solaris/Linux 動作環境では、次のように入力します。

#### # ssdgrptui

Windows NT/2000 オペレーティング システムでは、スタート→プログラム→ Sun StorEdge 3000 Family → Diagnostic Reporter Config Tool を選択します。

以前にデーモンを設定し、接続したことがある場合、Config Tool は最後に使用されたサーバに自動的に接続します。

- 初めてのインストールの場合は、まず Config Tool と、デーモンが実行されるサーバ との接続をセットアップする必要があります。
  - a. サーバ接続を作成するため、Servers → Server List Setup を選択します。
  - b. Server List Configure ダイアログボックスで、Add をクリックし、デーモンの サーバ名と IP アドレスを入力します。
  - c. デフォルトのポート番号をそのまま使用します(この番号は自動的に表示され、 Config Tool (UI) でデーモンと通信するために使用されます)。
  - d. サーバの ssconfig ログイン パスワードを入力します。

これは、Sun StorEdge Configuration Service のインストール時に設定したログイン パ スワードと同じものです。このパスワードがまだ設定されていない場合は、先へ進む前 にそれを設定する必要があります。詳細は、『Sun StorEdge 3000 Family Configuration Service ユーザ ガイド』を参照してください。

e. Apply をクリックします。

| - サーバ リストの構成                                 |                |  |
|----------------------------------------------|----------------|--|
| 「サーバ リストーーーーーーーーーーーーーーーーーーーーーーーーーーーーーーーーーーーー | サーバ情報          |  |
|                                              | サーバ名           |  |
|                                              | ネットワーク情報       |  |
|                                              | 名前で լр アドレスを取得 |  |
|                                              | IP アドレス        |  |
|                                              | ポート:           |  |
|                                              | ログイン情報         |  |
|                                              | パスワード          |  |
| <b>追加</b> 編集 削除                              | Apply 破棄       |  |
| 閉じる                                          | ヘルプ            |  |

サーバ名と IP アドレスが Server List に表示されます。Config Tool は複数のサーバ にアクセスできますが、一度に接続できるのは、1 つのサーバと 1 つのサービスだけ です。

各サーバのパスワードを指定しなかった場合、サーバに接続するたびにパスワードの 入力を求められます。

- 3. Close をクリックします。
- 4. サーバに接続するには、Servers → Connect Servers を選択して、表示されるリスト から希望のサーバを選択します。

| — Diagnostic Reporter 設定ツール               |                             |  |
|-------------------------------------------|-----------------------------|--|
| サーバ Help                                  |                             |  |
| 接続サーバ・・・・・・・・・・・・・・・・・・・・・・・・・・・・・・・・・・・・ | l10nlab36 [129.146.243.136] |  |
| 切断                                        |                             |  |
| サーバ リストのセットアップ                            | ニージェント情報                    |  |
| 終了 Ctrl-X                                 | 」<br>」」場所。                  |  |

5. Basic Information タブをクリックし、電子メール サーバとイベント メッセージで使用される情報を入力します。

| — Diagnostic Reporter 設定ツール /                                                                                                    |                                           |  |  |  |
|----------------------------------------------------------------------------------------------------|-------------------------------------------|--|--|--|
| サーバ Help                                                                                                    |                                           |  |  |  |
| Diagnostic Reporter サーバ I10nlab36 [ 129.146.243.136 ] の情報                                                                                                    |                                           |  |  |  |
| を本小資本部          F ラックブ資本版         SSCS エージェント「資本版         ジステム ID: SunEdge         場所: Rack 5         「顧客情報         連絡先情報         名前: Customer         Customer | SMTP 情報<br>SMTP サーバ:<br>206.6.181.71      |  |  |  |
| 電話番号: 555-1212 Fax: 555-1212 住所: 1000 Customer Way                                                                                                    | SMTP サーバでは認証が必要<br>SMTP サーバの認証情報<br>ユーザ名: |  |  |  |
| メモ:<br>                                                                                                    | パスワード<br>開じる<br>へルプ                       |  |  |  |

- System ID と Location サービスが常駐するサーバを説明するフィールド。
- Customer Information と Contact Information イベント電子メールに添付する情報を指定します。イベントメッセージを複数の電子メール アドレスに配信する場合に便利です。
- SMTP Server Sun StorEdge Diagnostic Reporter が電子メールの送信に使用する IP アドレスまたはドメイン名。無効なアドレス(またはドメイン名)を入力する と、Sun StorEdge Diagnostic Reporter はそれを見つけることができないため、 メール メッセージが送信されません。SMTP サーバで認証が必要とされる場合、 SMTP サーバへのログインに必要な情報を入力する必要があります。
- 6. From フィールドは、次の形式を使って設定します。

name@domain

# 7. 報告されるトラップ メッセージを指定するには、Trap Information タブをクリックして Add をクリックします。

Add one Trap ダイアログボックスで、希望のパラメータを選択します。

| 「トラップ情報                                                |                 |  |  |  |
|--------------------------------------------------------|-----------------|--|--|--|
| コンテンツ: すべて ▼ ▼ XML形式。<br>「トラップのタイプ                     | ,               |  |  |  |
| ● イベント                                                 | ○ 定期的           |  |  |  |
| 「イベント タイプ トラップのプロパティーーー                                | 定期的なトラップのプロパティー |  |  |  |
| メール間の最小インターバル                                          |                 |  |  |  |
|                                                        | 分:              |  |  |  |
| アクティブなトラップ イベント                                        | 時;              |  |  |  |
| □ 情報イベント                                               | 8:              |  |  |  |
| □ 警告イベント                                               | 月:              |  |  |  |
| ■ 201 01 01 01 01 01 01 01 01 01 01 01 01 0            |                 |  |  |  |
| マントル情報                                                 |                 |  |  |  |
| □ 暗号を使用する 暗号化キー: □ □ □ □ □ □ □ □ □ □ □ □ □ □ □ □ □ □ □ |                 |  |  |  |
| □ ページャが有効です □ コンテンツがありません ページャの件名:                     |                 |  |  |  |
| メールの宛先:                                                |                 |  |  |  |
|                                                        |                 |  |  |  |
| 保存 キャンセル ヘルプ                                           |                 |  |  |  |

少なくとも、トラップ イベントを 1 つ選択し、メールとメールの最小間隔を入力 し、電子メール アドレスを1 つ入力してください。複数の電子メール アドレスを入 力するには、各アドレスをスペース、コンマ、またはセミコロンで区切ります。

表 2-2 トラップ情報パラメータ

| パラメータ                             | 值 / 説明                                                                                                    |
|-----------------------------------|----------------------------------------------------------------------------------------------------|
| Content                           | 電子メール本文に含める情報を指定します。指定値:<br>all/ event /log /report /hosteventlog<br>イベント トラップを選択し、最小間隔が 0 または * である場合、<br>Content は Event でなければなりません。<br>Periodic trap を選択する場合は、Content が Event であってはなりません。                                                                |
| Trap type                         | トラップ タイプに、Property of event type trap (イベント型トラッ<br>プ) または Property of periodic trap (定期トラップ) を選択します。                                                                                                    |
| Minimum interval<br>between mails | イベント型トラップ用の電子メールと電子メールの間隔として、以下<br>の希望の値を指定します。<br>* - イベントが発生すると必ず報告します。<br>HH:MM - 時間間隔内で最後に配信されたイベントメッセージを報告<br>する時間を 24 時間形式の「時:分」で指定します。<br>例:16:30 = 4:30PM<br>注: HH:MM 形式をかならず使用してください。たとえば、24 時間ご<br>との時間間隔を設定する場合は、24:00 にします。コロンも忘れずに<br>含めてください。 |
| Active trap events                | イベント型トラップは、イベントの 3 つの種類から選択してアクティ<br>ブにすることができます。                                                                                                    |
| Periodic trap type                | crontab 形式を使い、電子メールの送信時間を次のように指定します。<br>minute (0~59 分)<br>hour (0~23時)<br>day of month (1~31 日)<br>month (1~12 月)<br>day of week (0~6、0=日曜)                                                                                                    |
| チェックボックス –<br>use encrypt         | チェックマークを付けた場合、暗号化された電子メールが送信されま<br>す。Sun に送信される電子メールを暗号化するには、use encrypt に<br>チェックマークを付けます。暗号キー(encrypt key)は、イベント<br>メッセージをダウンロードするときに表示される(オプションの)識<br>別子です。                                                                                              |
| チェックボックス –<br>pager enabled       | ページャ対応のメール アドレスにメールを送信するには、このボッ<br>クスにチェックマークを付け、メールの件名を Subject for Pager に<br>入力します。このメールに内容を何も含めない場合は、no content を<br>選択します。                                                                                                    |
| チェックボックス –<br>no content          |                                                                                                    |
| mail to:                          | このメールの電子メール アドレスを指定します。複数のメール アド<br>レスは、" "、","、または ";" で区切って指定します。                                                                                                    |

次の例では、すべてのイベントが選択され、support@sun.comに送信されます。

| - Diagnostic Reporter 設定ツール -                                           |                    |                                    |                 |
|-------------------------------------------------------------------------|--------------------|------------------------------------|-----------------|
| サーバ Help                                                                |                    |                                    |                 |
| <b>Diagnostic Reporter</b> サーバ <b>I10nlab36 [ 129.146.243.136 ]</b> の情報 |                    |                                    |                 |
| 本 II 112 「 フッフ II 112 55」<br>タイプ                                        |                    | ページャが有効です                          | メールの宛先          |
| イベント                                                                    | イベント               | False                              | support@sun.com |
|                                                                         |                    |                                    |                 |
|                                                                         | 追加<br>パローブ<br>記定をf | <b>集</b><br>  )除<br>  <br>保存します 閉じ |                 |

8. Sun StorEdge Diagnostic Reporter は一度に複数の Sun StorEdge Configuration Service エージェントに接続できます。

1 以上の Sun StorEdge Configuration Service エージェントに接続するには、SSCS Agent Informationタブをクリックし、Add をクリックします。

| ー Diagnostic Reporter 設定ツール ・                                           |                |  |  |  |
|-------------------------------------------------------------------------|----------------|--|--|--|
| サーバ Help                                                                |                |  |  |  |
| <b>Diagnostic Reporter</b> サーバ <b>I10nlab36 [ 129.146.243.136 ]</b> の情報 |                |  |  |  |
| 本本11年版 「フッブ11年版 SSCS エージェノド11年版                                         |                |  |  |  |
|                                                                         | エージェント名:       |  |  |  |
|                                                                         | ログイン情報         |  |  |  |
|                                                                         | 名前で IP アドレスを取得 |  |  |  |
|                                                                         | IP アドレス        |  |  |  |
|                                                                         | ポート: パスワード     |  |  |  |
| <b>追加</b> 編集 肖邶                                                         | 道用             |  |  |  |
| SSCS エージェントのプローブ 設定を保存します 閉じる ヘルプ                                       |                |  |  |  |

各 Sun StorEdge Configuration Service エージェントについて、Agent Name、Agent IP Address、Port、およびそのエージェントにアクセスする ssconfig ユーザの Password を指定します。

- Agent Name 電子メールに含める名前。実際のマシン ホスト名または別名を指 定できます。
- Port Sun StorEdge Configuration Service エージェントのリスナー ポート番号。 デフォルト値の 1270 をそのまま使用します(ほかの有効な値は 1271、1272、 1273)。エージェントに接続できない場合は、この値を変更してから再試行して ください。
- Password ssconfig ユーザのパスワード。Sun StorEdge Diagnostic Reporter デーモンが Sun StorEdge Configuration Service エージェントに接続するには、先 にサービスによって ssconfig ユーザの正しいパスワードが提供されなければな りません。

エージェントのパラメータを入力した後、変更をキャンセルするには Discard をク リックし、この構成を保存するには Apply をクリックします。エージェント リスト にある各エージェントは、指定されたイベント メッセージをこの構成が保存されて いる Sun StorEdge Diagnostic Reporter Service に送信します。 9. 構成を作成または編集した後、メイン ウィンドウで Save Configuration をクリック して、構成を Sun StorEdge Diagnostic Reporter に保存します。

Sun StorEdge Diagnostic Reporter Service が再起動し、構成ファイルの再読み取りを 行います。

10. ある時点における各エージェントの現在のステータスを見るには、メイン ウィンド ウで Probe Configuration Service Agent をクリックします。

Agent Information ウィンドウに色付きのステータス ボタンが表示され、各エージェ ント サーバ上の Sun StorEdge Configuration Service エージェントで Sun StorEdge Diagnostic Reporter Service がアクティブであるかどうか示されます。

- 赤 Sun StorEdge Diagnostic Reporter が Sun StorEdge Configuration Service エージェントに接続できません。
- 黄色 Sun StorEdge Diagnostic Reporter が Sun StorEdge Configuration Service エージェントを検索中です。
- 緑 Sun StorEdge Diagnostic Reporter が Sun StorEdge Configuration Service エージェントに接続しています。
- なし Sun StorEdge Configuration Service エージェントの情報が保存されていません。

このボタンの色とテキストは、20秒おきに変化します。

#### ▼ レポート ツールをセットアップして使用するには

Solaris 動作環境のシステムでは、レポート機能により、ローカル接続されたすべて のアレイの構成が含まれるレポートを生成できます。

- 1. ローカル接続されたアレイを監視するローカルホストを設定します。
  - a. Sun StorEdge Configuration Service メイン ウィンドウで、Array Administration → Controller Assignment を選択します。

Assign Server to Manage a RAID Controller ウィンドウが表示されます。

b. Server to manage this controller リストからサーバを選択し、Apply をクリックします。

これにより、選択したサーバがアレイ コントローラを管理するようになります。 同時に、リスト内のほかの全サーバがこのアレイを管理できないようになりま す。

- c. Close をクリックして、この表示を閉じます。
- 2. 次のように入力して、ローカル サーバを ssdgrcli.cfg ファイルに追加します。

# /usr/sbin/ssdgrptd -c -s password@ip address

ssconfig パスワードの入力を求められます。

3. 次のコマンドを実行して、レポートを生成します。

# /usr/sbin/ssdgrptd -r

### ▼ Mail Receiver Tool をセットアップして使用する には

Mail Receiver Tool はオプションのツールで、通常の電子メール アプリケーションの 代わりに使用できます。暗号化されていない電子メールと暗号化された電子メールを 送受信できます。

1. Mail Receiver Tool を起動します。

Solaris 動作環境または Linux 動作環境では次のように入力します。

#### # ssdgrptpop

Windows NT または Windows 2000 オペレーティング システムでは、スタート→プ ログラム→ Sun StorEdge 3000 Family → Diagnostic Reporter Mail Receiver Tool を 選択します。

2. POP3 Mail Receiver ウィンドウで、イベント メッセージ送信先の UserName、 Password、および電子メール サーバの IP アドレス (POP Server) を指定します。

必要であれば、SMTP 情報も指定します。

| Diagnostic Reporter 用の POP3 メール クライアント |            |
|----------------------------------------|------------|
| 「アカウント情報                               | 接続         |
| ユーザ名: パスワード                            |            |
| POP3 サーバ: サーバにコピーを保存。                  | ファイルの解読    |
| - <sup>-</sup> 転送性書報,                  | 全員に転送      |
| SMTP サーバ 宛先アドレス:                       | 選択して転送     |
| □ SMTP の認証が必要です                        |            |
| アドレス:                                  | 添付ファイルを1条仔 |
| ユーザ名: パスワード                            | 閉じる        |
|                                        |            |
|                                        |            |
| 件名;                                    |            |
|                                        |            |
| バージョン 1.2 リリース ビルド 6                   |            |

a. イベント メッセージを受信するには、Connect をクリックします。

b. 暗号解読が必要な場合は、Decrypt File をクリックします。

 c. イベント情報やアラートをほかのユーザにも送信するには、Forward All (すべて 転送)または Forward Selected (選択して転送)をクリックし、宛先アドレスを 指定します。

# Sun StorEdge Diagnostic Reporter の アンインストール

次のセクションでは、Sun StorEdge Diagnostic Reporter を手動でアンインストール する方法を説明します。

### ▼ Solaris 動作環境で稼働するシステムで Sun StorEdge Diagnostic Reporter をアンインストー ルするには

**注** – フランス語、日本語、または中国語(簡体字)の言語サポートを追加した場合 は、英語版のパッケージをアンインストールする*前に*それらをインストールする必要 があります。

パッケージ名を指定して pkgrm コマンドを使用し、Sun StorEdge Diagnostic Reporter の 1 つまたは両方のコンポーネントを削除します。パッケージ名について は、6 ページの「Solaris 動作環境で必要な Sun StorEdge Diagnostic Reporter インス トール パッケージ」を参照してください。

### ▼ Linux 動作環境で稼働するシステムで Sun StorEdge Diagnostic Reporter をアンインストー ルするには

パッケージ名を指定して rpm -e コマンドを使用し、Sun StorEdge Diagnostic Reporter の1つまたは両方のコンポーネントを削除します。

- SUNWscsa.rpm-エージェント
- SUNWscui.rpm Config Tool (UI)

#### ▼ Windows NT または Windows 2000 オペレー ティング システムで Sun StorEdge Diagnostic Reporter をアンインストールするには

Sun StorEdge Diagnostic Reporter を Windows コンソールから削除するには、 Windows のアプリケーションの追加と削除ユーティリティを使用してください。

- 1. スタート→設定→コントロール パネル→アプリケーションの追加と削除にアクセス します。
- 2. Sun StorEdge Diagnostic Reporter アプリケーションを選択し、追加と削除を選択し ます。

Windows のプロンプトに対して適切に答えます。

# トラブルシューティング

注 – エラー メッセージとプロンプトの一覧については、使用しているアレイ用の 『Sun StorEdge 3000 Family Configuration Service ユーザ ガイド』の付録「エラー コードとメッセージ」を参照してください。

Sun StorEdge Diagnostic Reporter から電子メールを受け取らなくなった場合、Sun StorEdge Diagnostic Reporter が動作を停止した可能性があるため、停止してから再 起動する必要があります。

(Solaris 動作環境) 次の 3 つの場合に、Sun StorEdge Diagnostic Reporter が動作を 停止し、その状態を報告しなくなることがあります。対応策は、Sun StorEdge Diagnostic Reporter を停止して再起動することです。手順については、11 ページの 「Sun StorEdge Diagnostic Reporter の手動による起動および停止」を参照してくだ さい。

- Sun StorEdge Configuration Service エージェントを、異常停止後または意図的な 停止後に再起動すると、Sun StorEdge Diagnostic Reporter が停止する。
- Sun StorEdge Diagnostic Reporter Config Tool の実行中に停止したデーモンを再 起動すると、Config Tool がこのデーモンと通信不能になることがある。
- Sun StorEdge Configuration Service エージェントが異常停止した場合、または意 図的に停止させた場合、Sun StorEdge Diagnostic Reporter デーモンがこれを検出 せず、電子メールの送信は中止するが、Sun StorEdge Diagnostic Reporter が接続 状態にあることを示す緑色のステータスを表示し続ける。